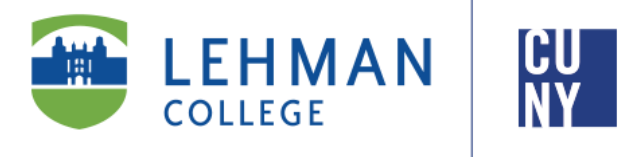

Office of the Registrar

# CUNYfirst 9.2 E-Permit

### **Student Instructions**

E-Permit facilitates the process of CUNY students obtaining permission to register for courses offered at other CUNY colleges. This process will arrange for your request to be reviewed by the appropriate department for approval and processing.

An ePermit does not automatically register a student for a course, nor does issuance of an ePermit guarantee enrollment at the HOST College.

To access E-Permit, you must have an active CUNYfirst account.

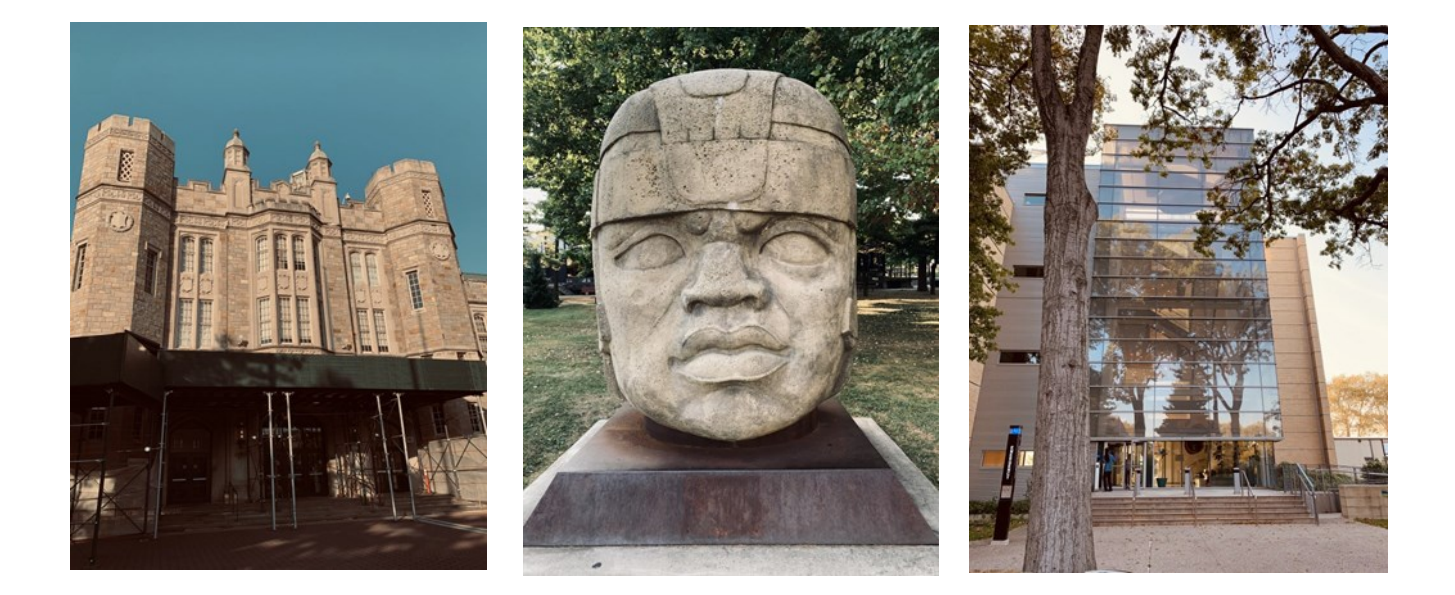

1

### TABLE OF CONTENTS

Who is eligible to apply for an ePermit request?.....Page 3

How to initiate an ePermit in CUNYfirst (Undergraduate).....Page 4

How to initiate an ePermit in CUNYfirst (Graduate)......Page 9

How can I check the status of my ePermit?.....Page 12

How to cancel an approved ePermit request?.....Page 13

#### Who is eligible to apply for an ePermit request?

- Students that are enrolled as a degree seeking student
- Undergraduate students with a minimum *cumulative GPA of 2.00*
- Graduate students with a minimum **cumulative GPA of 3.00**
- Newly admitted and continuing Macaulay Honors College, ROTC and CUNY BA students with advisor approval
- Students cannot have any holds on their record
- Students must meet all HOME College registration requirements, such as
  residency and immunization

NOTE: Newly admitted transfer students may take an ePermit in their first semester. To submit a request, the student must contact the Office of the Registrar and fill out a manual ePermit. Students may contact the Office of the Registrar at <u>ePermit.Registrar@lehman.cuny.edu</u>

#### How to initiate an ePermit in CUNYfirst (Undergraduate)

1. Log onto <u>CUNYfirst</u> and from your **CUNYfirst Home** Page, click on the page dropdown and select "Student Center", then select the "Course Planning & Enrollment" tile.

|                       | ELEHMAN   🕐 🌣 🗌       | Menu 🗸 Search in Menu |                                | ۹ <u>۵</u> ♦ :        |
|-----------------------|-----------------------|-----------------------|--------------------------------|-----------------------|
|                       | Student Center ∽      |                       |                                | < 3 of 5 >            |
| CUNYfirst Home ~      | Complete the FAFSA Fo | rm                    | Profile                        | Tasks and Holds       |
| CUNYfirst Home        | AAWA                  |                       | R                              |                       |
| Employee Self Service |                       |                       |                                | <u> </u>              |
| Student Center        |                       | Federal Student Aid   |                                | 2 To Dos 1 Holds      |
| Campus Solutions      | Student Tools         | Schedule Builder      | Course Planning and Enroliment | DegreeWorks and FACTS |
| Advisor Center        |                       | 4-                    | plants<br>(see a)              |                       |
|                       |                       | ž=                    | ···*                           |                       |
|                       |                       |                       | 1 Active Appointment           |                       |

2. Click on the "Browse Course Catalog" and select "ePermit"

| Herbert H. Lehman College | Change                                    |
|---------------------------|-------------------------------------------|
| View My Classes/Schedule  | Search for Courses ()                     |
|                           | Enter keyword e.g. course, subject, topic |
| Enrollment Appointments   | Additional ways to search                 |
| Q Class Search and Enroll | ~ Recently Viewed                         |
|                           | BIO 181                                   |
| 🔣 Browse Course Catalog   | Anatomy and Physiology I                  |
|                           | 4.00 Units                                |
| ePermit 🖑 🗸               | available until 10/01/0004                |

3. Undergraduate students are recommended to use the "Add ePermit with Equiv Courses" in the left-hand navigation, select "Herbert H. Lehman College"

| $\leftarrow \mid \odot  \heartsuit$ | Q Search in Menu                                   |
|-------------------------------------|----------------------------------------------------|
| Select a Value                      |                                                    |
| View My Classes/Schedule            | College of Staten Island                           |
| Enrollment Appointments             | Eugenio Maria de Hostos Community College          |
|                                     | Fiorello H. LaGuardia Community College            |
| Q Class Search and Enroll           | Graduate School of Public Health and Health Policy |
| Browse Course Catalog               | Herbert H. Lehman College                          |
| ePermit ^                           | Hunter College                                     |
| Add ePermit with Equiv Courses      | John Jay College of Criminal Justice               |
| Add ePermit                         | Kingsborough Community College                     |
| My ePermits                         | Macaulay Honors College at CUNY                    |

4. Enter the Lehman course that you want to take on permit in the field provided and click on the arrow to proceed. You can also select "**Additional ways to search**" for more filters. Select the desired course

| $\leftarrow$ IO $\heartsuit$    |                             |                                                                                                    |       |
|---------------------------------|-----------------------------|----------------------------------------------------------------------------------------------------|-------|
| Course Search Results           |                             |                                                                                                    |       |
| RLA_RC_MathtclQuantveReasng     |                             | Q. Search in Menu                                                                                                    | ∆ : Ø |
|                                 | Browse Course Catalog       |                                                                                                    |       |
| ✓ Course Attribute              | Herbert H. Lehman College   | Change                                                                                                    |       |
| Major Gateway - Health          | i View My Classes/Schedule  | Search for Courses ()                                                                                                    |       |
| Service/Introductory Statistics | Enrollment Appointments     | Enter may work a dig to dealer, weighting may a second and the second and the sec |       |
|                                 | Q Class Search and Enroll   | ~ Recently Viewed                                                                                                    |       |
| ✓ Open Entry/Exit               | 🖹 Browse Course Catalog     | DFN 244<br>Nutritional Biochemistry                                                                                                    | ,     |
| □ No                            | eComit                      | 3.00 Units<br>Typically offered Fall, Spring, Summer                                                                                                    |       |
|                                 | Course History              | CHE 244<br>Introduction to Biochemistry                                                                                                    |       |
| √Subject                        | 🕞 View Grades               | 3.00 Units<br>Typically offered Fall, Spring                                                                                                    | >     |
| MAT/MAT - Mathematics           | Honors and Awards           | MAT 175                                                                                                    |       |
|                                 | 📆 Milestones                | Calculus I<br>4.00 Units                                                                                                    | >     |
| ∼ Career                        | Advisors                    | BIO 230                                                                                                    |       |
| Undergraduate                   | View Transfer Credit Report | Microbiology<br>4.00 Units                                                                                                    | ,     |
|                                 | Evaluate My Transfer Credit | Typically offered Fail, Spring<br>available until 12/21/2024                                                                                                    |       |
| ✓ Component                     | E. Law Exam Numbers         |                                                                                                    |       |
| Lecture                         |                             |                                                                                                    |       |

5. After selecting desired course, click "Fetch Equivalent CUNY Courses" to search for equivalent courses across all CUNY institutions

| ←   ⊙ ♡                     | Q so                                                                                                    | parch in Monu 🗅 : 🥥                                                                                                    |
|-----------------------------|----------------------------------------------------------------------------------------------------|----------------------------------------------------------------------------------------------------|
| Course Detail               |                                                                                                    |                                                                                                    |
| Herbert H. Lehman College   |                                                                                                    |                                                                                                    |
| View My Classes/Schedule    | MAT 132                                                                                                    | View Classes fetch equivalent CUNY courses                                                                                                    |
| Enrollment Appointments     | Introduction to Statistics                                                                                                    |                                                                                                    |
| Q Class Search and Enroll   | Course Detail<br>Course Career                                                                                                    | Undergraduate                                                                                                    |
| 🔠 Browse Course Catalog     | Units                                                                                                    | 4 00                                                                                                    |
| ePermit ~                   | Grading<br>Course Component                                                                                                    | Graded                                                                                                    |
| Course History              | Campus                                                                                                    | Lehman College                                                                                                    |
| Go View Grades              | Academic Group<br>Academic Organization                                                                                                   | Sch of Natural&Social Science Mathematics                                                                                                    |
| Honors and Awards           | Enroliment Information                                                                                                    |                                                                                                    |
| E Miestones                 | Typically Offered<br>Enrollment Requirement                                                                                               | Fall, Spring<br>Pro requisite MAT 104 +                                                                                                    |
| Advisors                    | Requirement Designation                                                                                                    | Required Core - Mathematical&QuantitativeReasoning                                                                                                    |
| View Transfer Credit Report | Description                                                                                                    | Nue statistics the features defailed of schedulity random experiments random sampling biostrial and normal usriables confidence                                                                           |
| Evaluate My Transfer Credit | intervals and tests of hypotheses for binomial and normal parameters<br>Introduction to a computer statistical package PREREQ: MAT 104 or | Additional topics chosen from tests for the offence of proportions or population means, the Chi Square test, and regression analysis,<br>placement by the Department of Mathematics and Computer Science. |
| javascript:DoBack('win20')  | 1                                                                                                    |                                                                                                    |

6. Select one or multiple institutions by selecting the "Host Term", "Host Session" and clicking the slide bar under the "Request ePermit". You may also click on "View Class Sections" to view open sections at the Host Institution. Once you have selected the institution, click on "Apply for ePermit" located on the top right

#### \*NOTE: Students should not submit duplicate requests for the same course/institution

|                                        |                                                                   |                                      |                     | fetch              | equivalent CUN  | Y courses          |
|----------------------------------------|-------------------------------------------------------------------|--------------------------------------|---------------------|--------------------|-----------------|--------------------|
| Lehman College<br>MAT 132 Introduction | to Statistics                                                     |                                      |                     |                    | Clo             | ose Apply for ePe  |
| Undergraduate                          |                                                                   |                                      |                     |                    |                 |                    |
| quivalent Courses foun                 | d at other Institu                                                | tions                                |                     |                    |                 | 41 rows            |
| lost Institution                       | Course                                                            |                                      | View Class sections | Host Term          | Host<br>Session | Request<br>ePermit |
| ity College                            | Probability and<br>Statistics                                     | not been<br>scheduled.               |                     |                    |                 |                    |
| ollege of Staten Island                | MTH 113 -<br>Introduction to<br>Probability and<br>Statistics     |                                      | View Class sections | ),                 | -               | No                 |
| ingsborough CC                         | MAT 2000 -<br>Elements of<br>Statistics                           |                                      | View Class sections | ),                 | -               | No                 |
|                                        | MAT 2200 -                                                        |                                      |                     |                    |                 |                    |
| uivalent Courses fou                   | nd at other Instit                                                | utions                               |                     |                    |                 | 41 ro              |
| ost Institution                        | Course                                                            |                                      | View Class sections | Host Term          | Host<br>Session | Request<br>ePermit |
| ostos CC                               | Introduction<br>to<br>Probability<br>and<br>Statistics            | course has<br>not been<br>scheduled. |                     |                    |                 |                    |
| ork College                            | MATH 111 -<br>Introduction<br>to Statistics<br>and<br>Probability |                                      | View Class sections | 2025 Spring Term 🗸 | Regular V       | Yes 🗌              |
|                                        | MATH.                                                             | *** This                             |                     |                    |                 |                    |

- 7. Select the appropriate **Permit Type**. Example: General Elective or Major Elective
- NOTE: If you are in the CUNY Baccalaureate program, select CUNY BA as the permit type. The <u>CUNY</u> <u>Baccalaureate</u> program is for a specific cohort of students. If you are not part of this program (you may click on the link above for more information) do not select this option.

| Add ePermit       | Term                | Career                | Institution                                                                                | ePermit Begin Date | ePermit End Date |
|-------------------|---------------------|-----------------------|--------------------------------------------------------------------------------------------|--------------------|------------------|
| Y                 | 2025 Spring Term    | Undergraduate         | Lehman College                                                                             | 11/01/2024         | 01/18/2025       |
|                   | Email               | @lc.cuny.edu          |                                                                                            |                    |                  |
| Home C            | college Lehman Co   | llege                 |                                                                                            |                    |                  |
| Cumulativ         | ve GPA 3.721        |                       |                                                                                            |                    |                  |
| *Perm             | it Type General E   | ective ~              | Major Elective V                                                                           |                    |                  |
| Permit M          | Method Auto         |                       | CUNY Baccalaureate                                                                         |                    |                  |
| Pr                | rogram Undergradu   | ate                   | Major Elective                                                                             |                    |                  |
|                   | Plan Computer S     | clence BS             | Pathways Conege Option<br>Pathways Flexible Core<br>Pathways Required Core<br>Study Abroad | 1                  |                  |
| elect Home Course | e                   |                       | l                                                                                          | - Ch               |                  |
|                   | Subject MAT - Mat   | hematics              |                                                                                            |                    |                  |
|                   | Catalog 132 - Intro | duction to Statistics |                                                                                            |                    |                  |
|                   | MAT 132             | Introduction to Sta   | tistics                                                                                    |                    |                  |

8. Type any additional comments if applicable. Once the host session has been selected, you may click the "**Submit**" button. A dialog box will appear, confirming your submission is successful. To check the status of your ePermit request, continue onto page 12.

| rms Open for e   | Permit Application |                  |                  |                    |                       |                            |                                                     |   | -0 |
|------------------|--------------------|------------------|------------------|--------------------|-----------------------|----------------------------|-----------------------------------------------------|---|----|
| Add ePermit      | Term               | Career I         | nstitution       | ePermit Begin Date | ePermit End Date      |                            |                                                     |   |    |
| Y                | 2025 Spring Term   | Undergraduate    | ehman College.   | 11/01/2024         | 01/18/2025            |                            |                                                     |   |    |
|                  |                    |                  |                  |                    |                       |                            |                                                     |   |    |
| elect Host       | Information        |                  |                  |                    |                       |                            |                                                     |   |    |
| +                |                    |                  |                  |                    |                       |                            |                                                     |   |    |
| *Host<br>College | *Host Career       | Host Term        | "Host<br>Session | *Subject           | *Catalog Number       |                            | Description                                         |   |    |
| York College     | Undergraduate      | 2025 Spring Terr | n Regular        | MATH - Mathematics | 111 - Introduction to | Statistics and Probability | Introduction<br>to Statistics<br>and<br>Probability |   |    |
| Comments         |                    |                  |                  |                    |                       |                            |                                                     | , |    |

#### How to initiate an ePermit in CUNYfirst (Graduate)

 Log onto <u>CUNYfirst</u> and from your CUNYfirst Home Page, click on the "Course Planning &Enrollment" tile

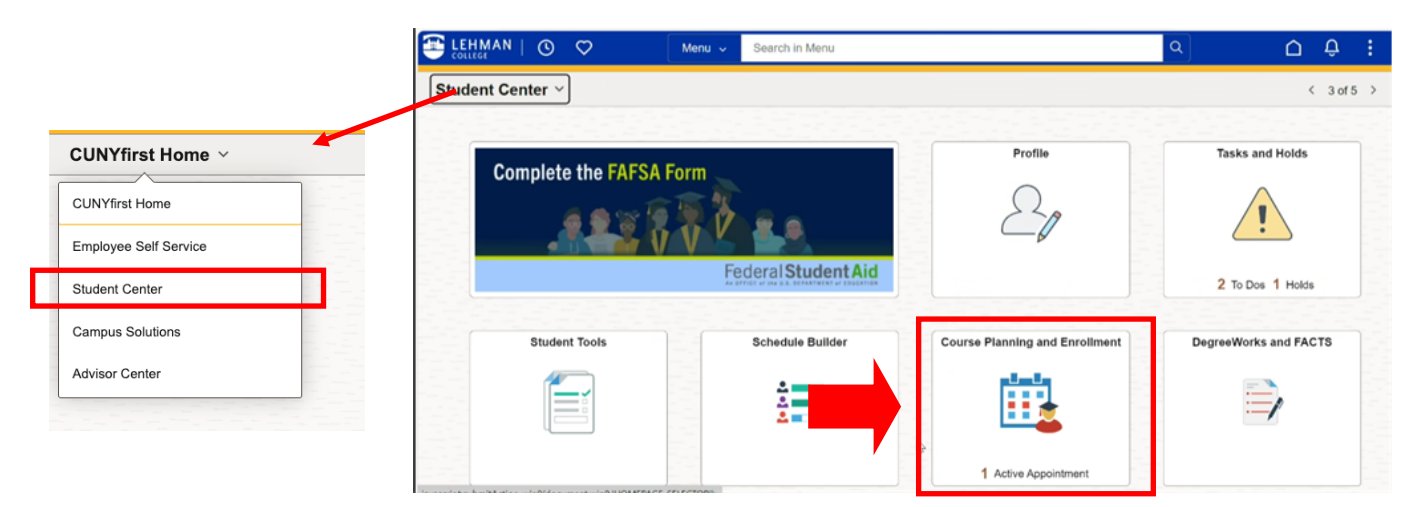

2. Click on the "Browse Course Catalog" and select "ePermit"

| Browse Course Catalog     |                                           |
|---------------------------|-------------------------------------------|
| Herbert H. Lehman College | Change                                    |
| View My Classes/Schedule  | Search for Courses ()                     |
|                           | Enter keyword e.g. course, subject, topic |
| Enrollment Appointments   | Additional ways to search                 |
| Q Class Search and Enroll | ✓ Recently Viewed                         |
|                           | BIO 181                                   |
| 🔠 Browse Course Catalog   | Anatomy and Physiology I                  |
|                           | 4.00 Units                                |
| ePermit 🖑 🗡               | available until 12/21/2024                |
| Course History            |                                           |
| Phil Oddiae History       | CMP 487                                   |

3. Graduate students are recommended to use the "Add ePermit" in the left-hand navigation. Click on slide bar under "Add ePermit", then "Permit Type" (Major or General Elective).

| Add ePermit                    |                   |                   |                 |                |                          |                     |                                |            |
|--------------------------------|-------------------|-------------------|-----------------|----------------|--------------------------|---------------------|--------------------------------|------------|
| View My Classes/Schedule       |                   |                   |                 |                |                          |                     |                                |            |
| Enrollment Appointments        |                   |                   |                 |                |                          |                     |                                | Submit     |
| Q Class Search and Enroll      | Terms Open fo     | or ePermit Applic | ation           |                |                          |                     |                                |            |
| E Browse Course Catalog        | Add ePermit       | Term              | Career          | Institution    | ePermit<br>Begin<br>Date | ePermit<br>End Date |                                |            |
| ePermit ^                      | Y                 | 025 Spring Term   | Undergraduate   | Lehman College | 11/01/2024               | 01/18/2025          |                                |            |
| Add ePermit with Equiv Courses | Email             | iosolun stophones | n @le eunu edu  |                |                          |                     | Major Elective                 | ×          |
| Add ePermit                    | Home College      | Lehman College    | magic.curry.euu |                |                          |                     | CUNY Baccal                    | aureate    |
| My ePermits                    | Cumulative<br>GPA | 3.557             |                 |                |                          |                     | General Electi                 | ve         |
| Course History                 | Permit Type       |                   |                 |                |                          |                     | Major Elective<br>Pathways Col | lege Opti  |
| View Grades                    | Program           | Undergraduate     |                 |                |                          |                     | Pathways Flex                  | tible Core |
|                                |                   |                   |                 |                |                          |                     | Pathways Red<br>Study Abroad   | uired Co   |

4. Under the "**Select Home Course**" section, enter the desired Lehman subject and catalog course that you want to take on permit in the fields provided.

| $\leftarrow$   $\odot$ $\heartsuit$                                                                                                    |                                                  | Q Search in Menu                                                                |                                                    |                                                                                                    |
|----------------------------------------------------------------------------------------------------|--------------------------------------------------|---------------------------------------------------------------------------------|----------------------------------------------------|----------------------------------------------------------------------------------------------------|
| Add ePermit                                                                                                    |                                                  |                                                                                 |                                                    |                                                                                                    |
| <ul> <li>View My Classes/Schedule</li> <li>Enrollment Appointments</li> <li>Class Search and Enroll</li> <li>Browse Course Catalog</li> </ul> | *Permit Type<br>Permit Method<br>Program<br>Plan | Major Elective  Vanually Undergraduate Business Administration BBA Economics BA | /                                                  | CMP - Computer Science<br>COM - Multimedia Studies - COM<br>CTT- Critical/Trans Thinking<br>DAT - Data Science<br>DEC - Childhood Education<br>DFN - Dietetics, Food & Nut<br>DIS - Distribution<br>DNC - Dance<br>DST - Disability Studies |
| ePermit                                                                                                    | Select Home Con     Subject                      | urse                                                                            | ~                                                  | ECE - Early Child Good Edu                                                                                                    |
| Add ePermit with Equiv Courses                                                                                                    | Catalog                                          | v                                                                               | 302-E<br>305-0<br>306-M                            | Economic Statistics<br>Consumer Economics<br>Money and Banking                                                                                                    |
| Add ePermit                                                                                                    |                                                  |                                                                                 | 311-F<br>314-U                                     | Public Economics<br>Jrban Economics<br>Economics of Incountity                                                                                                    |
|                                                                                                    | 0-11                                             | f Al                                                                            | 320-F<br>321-F<br>322-E<br>323-E<br>324-t<br>326-L | Istory of Economic Thought.<br>Istory of Economic Thought.<br>Istory of Amorican Economic and Social Development<br>Economic Development in Latin America<br>International Economics<br>Labor Economics                                     |

5. After selecting the Home Course, select the Host College, followed by the Host Career, Host Term, Host Session, Catalog Number and Comments, if applicable.

| ePermit ^                      | Select Host Information |        |        |         |          |          |             |   |
|--------------------------------|-------------------------|--------|--------|---------|----------|----------|-------------|---|
| Add ePermit with Equiv Courses | +                       | *Host  | Host * | Host    |          | *Catalog | -           | 1 |
| Add ePermit                    | *Host College           | Career | Term S | Session | *Subject | Number   | Description |   |
| My ePermits                    | Comments                | 5      |        |         |          |          |             |   |
| Course History                 |                         | (      | 3      |         |          |          |             |   |

6. After entering and completing al required fields, click the "**Submit**" button. A dialog box will appear, confirming your submission is successful. To check the status of your ePermit request, continue onto page 12.

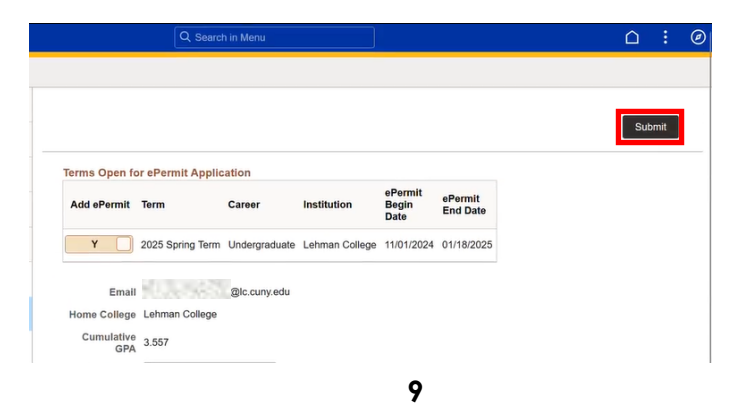

#### How can I check the status of my submitted ePermit?

Once submitted, the status of the ePermit can be checked through CUNYfirst at any time byclicking the **"My ePermit"** functionality

1. Select "**My ePermit**" in the left hand navigation, then click on the slide bar of the term

2. Once the semester and the institution are selected, all the requests that have been made will appear on the page. Select the ePermit request that you wish to check the status by clicking the arrow near the ePermit status

| $\leftarrow 0 \heartsuit$      |      |                     |                   |               | Q Sea   | rch in Menu          | 1                                                          | J                 |   |
|--------------------------------|------|---------------------|-------------------|---------------|---------|----------------------|------------------------------------------------------------|-------------------|---|
| My ePermits                    |      |                     |                   |               |         |                      |                                                            |                   |   |
| Tiew My Classes/Schedule       | 0    | n «Dermit T         | arma faa Hama C   |               |         |                      |                                                            |                   |   |
| Enrollment Appointments        | Vie  | w ePermits          | Term              | Career        | Home    | College              | ePermit Begin Date                                         | ePermit End       | 1 |
| Q Class Search and Enroll      |      | N                   | 2024 Fall Term    | Undergraduate | Lehma   | n College            | 04/01/2024                                                 | 08/21/2024        |   |
| Browse Course Catalog          |      | Y                   | 2025 Spring Term  | Undergraduate | Lehma   | n College            | 11/01/2024                                                 | 01/18/2025        |   |
| ePermit                        | ^    |                     |                   |               | N       |                      |                                                            |                   |   |
| Add aDarmit with Equiv Courses | Sele | ect ePermit         | to View Details   |               |         |                      |                                                            |                   |   |
| Add -Parmit                    | Nbr  | Host<br>Institution | Term              | Subject       | Catalog | Course D             | escription                                                 | ePermit<br>Status |   |
| Add er erma                    | 2    | Lehman Co           | llege 2025 Spring | Term ACU      | 160     | ACU 160<br>Greek and | <ul> <li>Introduction to the<br/>Roman Cultures</li> </ul> | Initiated         | > |
| My ePermits                    |      | Lehman Co           | llege 2025 Spring | Term CMP      | 167     | CMP 167              | - Programming Methods                                      | Denied            | > |
| Course History                 |      |                     |                   |               |         |                      |                                                            |                   |   |

3. The "ePermit Status" will show the current status of your request. If you request is "Approved", this signifies that your ePermit request has been <u>completely approved</u> by Lehman College. If your request is "Denied", the reason will a comment will be in the "eRegistrar Comments"

|                                          |                                                  |                                   | ePermit Details                                       |                                                        |
|------------------------------------------|--------------------------------------------------|-----------------------------------|-------------------------------------------------------|--------------------------------------------------------|
|                                          |                                                  |                                   | Cancel ePermit Close                                  | Comments                                               |
| Email Address<br>Home College<br>Cum GPA | omari lyn@lc.cuny edu<br>Lehman College<br>3.809 | Career Ui<br>Program Ui<br>Plan C | Indergraduate<br>Indergraduate<br>Somputer Science BS | eRegistar Comments<br>Deny message from Registrar here |
| Permit Type                              | 2025 Spring Term<br>General Elective             | Created By                        | lenied                                                |                                                        |

NOTE: Undergraduate students have 2 levels of approvals, while graduate students have 3 levels of approval.

## <u>DISCLAIMER:</u> Approval of your ePermit request does not automatically enroll you into the course. You must still enroll into the course through CUNYfirst once the host institution has processed your request.

10

1. Go to the "My ePermits" in the left navigation, then click on the slide bar of the appropriate term

| ←∣© ♡                            |                         |                    |               | Q Sea   | irch in Menu                                              | ]                   |   |
|----------------------------------|-------------------------|--------------------|---------------|---------|-----------------------------------------------------------|---------------------|---|
| My ePermits                      |                         |                    |               |         |                                                           |                     |   |
| View My Classes/Schedule         | On an eBermit 1         | forme for Home C   |               |         |                                                           |                     |   |
| Enrollment Appointments          | View ePermits           | Term               | Career        | Home    | College ePermit Begin Date                                | ePermit End<br>Date |   |
| Q Class Search and Enroll        | N                       | 2024 Fall Term     | Undergraduate | Lehma   | an College 04/01/2024                                     | 08/21/2024          |   |
| Browse Course Catalog            | Y                       | 2025 Spring Term   | Undergraduate | Lehma   | an College 11/01/2024                                     | 01/18/2025          |   |
| ePermit ^                        |                         |                    |               | N       |                                                           |                     |   |
| Add a Parrent with Early Courses | Select ePermit          | to View Details    |               |         |                                                           |                     |   |
| Add chemin wan Equiv Courses     | Nbr Host<br>Institution | Term               | Subject       | Catalog | Course Description                                        | ePermit<br>Status   |   |
| Add ePermit                      | 2 Lehman Co             | ollege 2025 Spring | ferm ACU      | 160     | ACU 160 - Introduction to the<br>Greek and Roman Cultures | Initiated           | > |
| My ePermits                      | 1 Lehman Cr             | ollege 2025 Spring | ferm CMP      | 167     | CMP 167 - Programming Methods                             | Denied              | > |
| Course History                   | L                       |                    |               |         |                                                           |                     | _ |

- 2. Select the request which you would like to cancel
- 3. Click on the "Cancel" button located on the top right corner of the ePermit form

|               |                       | ePermit Details |                      |
|---------------|-----------------------|-----------------|----------------------|
|               |                       |                 | Cancel ePermit Close |
| 0.000550.0    |                       |                 |                      |
|               |                       |                 |                      |
| Email Address | omari.lyn@lc.cuny.edu | Career          | Undergraduate        |
| Home College  | Lehman College        | Program         | Undergraduate        |
| Cum GPA       | 3.809                 | Plan            | Computer Science BS  |
|               |                       |                 | P l. d               |
| Term          | 2025 Spring Term      | ePermit Status  | Denied               |

4. Once the ePermit has been cancelled on CUNYfirst, ensure the course at the HOST College has been dropped on CUNYfirst prior to the first day of classes to avoid tuition liability

NOTE: ePermit cancellations take 1-3 business days to process completely.

DISCLAIMER: ePermit requests may be cancelled up to the 3rd week of classes. If a student enrolls in a course at the selected HOST college and decides not to attend the course, it is the student's responsibility to cancel the course registration at the HOST campus, and cancel the ePermit request through CUNYfirst.